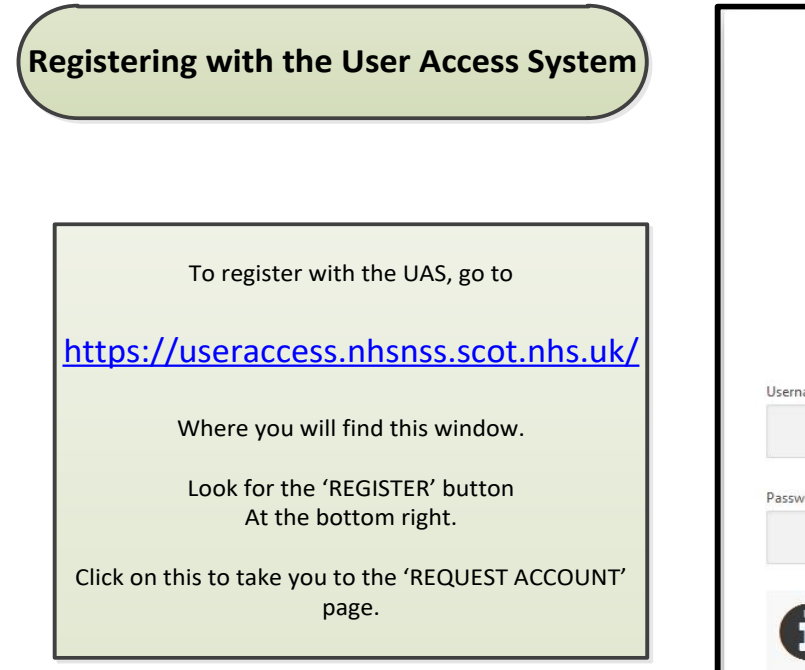

|            | Nationa<br>Services<br>Scotlanc |      |
|------------|---------------------------------|------|
|            | User Access Sy<br>Log In        | stem |
| Username * |                                 |      |
|            |                                 | 0    |
| Password * |                                 |      |
|            |                                 | 0    |
| A          |                                 |      |
| U          |                                 |      |

When the 'REQUEST ACCOUNT' page loads, please supply as much information as you can and then click on the 'SUMIT REQUEST' button, at the bottom right.

Your request will now go to the Customer Support Desk, for action.

| Request Account        |                                     | x              |
|------------------------|-------------------------------------|----------------|
| Title                  | -select a title- +                  |                |
| First Name *           |                                     | 0              |
| Surname *              |                                     | 0              |
| Who do you work for? * | -select a place of work type- + (?) |                |
| Organisation           |                                     | 0              |
| Job Title              | 0                                   |                |
| Email *                | 0                                   |                |
| Confirm Email *        | 0                                   |                |
| Work Phone *           | 0                                   |                |
| Mobile                 | 0                                   |                |
|                        |                                     |                |
|                        |                                     |                |
|                        | Cance                               | Submit Request |

Next, the Customer Support Desk will send you two **Directory Information System** emails. One will contain confirmation of your Username and the other will contain a Temporary Password. LIVE User: LDAP: ldap://nssldap01 This Temporary Password must be changed to Login something of your own choice, before you use it. To do this, go to this link: Username https://apps.nhsnss.scot.nhs.uk/DIS/loginT.do Password Login Log in, using the information that was sent you. LIVE User: andreh08 Home When presented with the menu, choose Search 'MY ACCOUNT'  $M_{\rm M}$ Account Logout Account Search **Personal Title** Mr Mv Account Forename Andy Surname Hewitt This will present your 'ACCOUNT' screen and Initial change your menu, to show: Logout Preferred name Employee Type Public Health & Intelligence Division 'CHANGE PASSWORD' Telephone 01312756405 inge Passv Mobile Email andyhewitt@nhs.net Active Date 04042013 Line Manager Muir, Jennifer (Jenni) NHS Local Dept Planning & Performance PHI (Sub-Dept) NHS ID Code SD021 Job Title Product Support Officer Postal Address Location Desc Gyle Square Edinburgh Nhs Site Code X810A login Disabled FALSE NSS No published CSA Terminated FALSE Change Password When the 'CHANGE PASSWORD' screen becomes Search available, enter the password of your choice. Old Password ..... Please remember that you password is CASE SENSITIVE. My Account ¥ New Password Save your password change and close DIS. Repeat New Password You should now be able to log in to the User Access Logout System, to apply for access to ISD Products, here: Save Cancel https://useraccess.nhsnss.scot.nhs.uk/

**PRODUCT SUPPORT TEAM – 0131 275 7050**